# **hp** photosmart 140 series

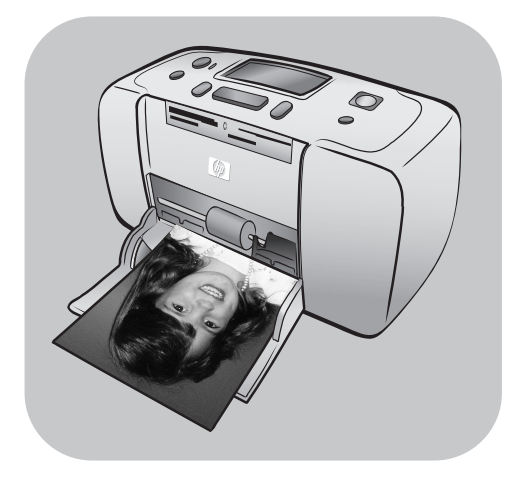

# podręcznik użytkownika

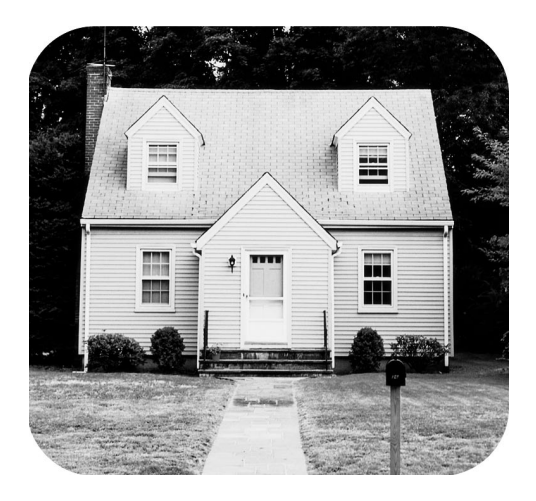

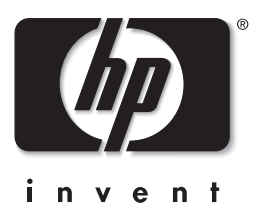

# spis treści

| 1 | witamy                                              | 1        |
|---|-----------------------------------------------------|----------|
|   | uzyskiwanie dodatkowych informacji                  | 1        |
|   | co znajduje się w opakowaniu.                       | 2        |
|   | części drukarki                                     | 3        |
|   | przod drukarki                                      | 3        |
|   |                                                     | 4        |
|   | panel sterowania                                    | J<br>5   |
|   | wyświetlacz ICD                                     | 5        |
|   | menu drukarki                                       | 0        |
|   | informacje o wkładach drukujących                   | 7        |
|   | instalowanie lub wymiana wkładów drukujących        | 8        |
|   | wyjmowanie wkładu drukującego                       | 10       |
|   | kalibrowanie wkładu drukującego                     | 11       |
|   | informacje o karcie pamięci                         | 12       |
|   | obsługiwane karty pamięci                           | 12       |
|   | wkładanie karty pamięci                             | 13       |
|   | wyjmowanie karty pamięci                            | 15       |
| 2 | drukowanie z karty pamięci                          | 17       |
|   | podręczna instrukcja.                               | 17       |
|   | wybieranie fotografii do wydrukowania               | 19       |
|   | wybór i drukowanie fotografii                       | 20       |
|   | drukowanie totografii wybranych z aparatu cytrowego | 22       |
|   | usuwanie zaznaczenia totografii                     | 23       |
| 3 | rozwiązywanie problemów                             | 25       |
| 4 | pomoc techniczna i dane techniczne                  | 27       |
|   | wsparcie techniczne                                 | 27       |
|   | rozwiązywanie problemów                             | 27       |
|   | pomoc teletoniczna tirmy hp                         | 28       |
|   | dane techniczne                                     | 30       |
|   |                                                     | 30       |
|   |                                                     |          |
|   | usługi dotyczące sprzętu                            | ວາ<br>ເວ |
|   |                                                     |          |
|   | regulatory notices                                  | 34       |
|   | oświadczenia dotyczące ochrony środowiską           | 34       |
|   | ochrona środowiska.                                 | 34       |
|   | tworzywa sztuczne.                                  | 34       |
|   | karty danych bezpiecznego użytkowania materiałów .  | 34       |
|   | program recyklingu                                  | 34       |
|   | prawa autorskie i znaki towarowe                    | 35       |

witamy

# 1

Dziękujemy, że zdecydowali się Państwo na zakup drukarki Drukarka HP Photosmart 140 Series! Ta mała drukarka umożliwia szybkie i proste drukowanie pięknych fotografii nawet bez użycia komputera.

## uzyskiwanie dodatkowych informacji

Drukarka ta dostarczana jest razem z dokumentacją, w której można znaleźć informacje dotyczące uruchamiania drukarki i korzystania ze wszystkich jej funkcji:

- Instrukcja instalacyjna Instrukcja instalacyjna drukarki HP Photosmart zawiera skrócone instrukcje dotyczące konfigurowania drukarki i drukowania pierwszego zdjęcia.
- Podręcznik użytkownika Podręcznik użytkownika drukarki HP Photosmart 140 Series to niniejsza broszurka. Ta broszurka pomaga w zapoznaniu się z nową drukarką. Opisane są w niej podstawowe funkcje drukarki, procedury rozwiązywania problemów przy instalacji, dane techniczne oraz informacje dotyczące gwarancji i uzyskiwania pomocy technicznej.
- Pomoc do drukarki HP Photosmart Pomoc do drukarki HP Photosmart zawiera informacje na temat korzystania z drukarki oraz usuwania zaawansowanych problemów. Z Pomocy do drukarki należy skorzystać, aby uzyskać szczegółowe instrukcje na temat wkładania papieru, instalowania wkładów drukujących, konserwacji drukarki i jej wykorzystania z komputerem oraz bez niego.

Pomoc do drukarki HP Photosmart można wyświetlić i wydrukować po zainstalowaniu na komputerze oprogramowania drukarki HP Photosmart.

#### wyświetlanie pomocy do dru karki hp photosmart

- Komputer PC z systemem Windows Z menu Start wybierz polecenie Programy lub Wszystkie programy, Hewlett-Packard, Photosmart 140, 240, 7200, 7600, 7700, 7900 Series, a następnie Nawigator obrazów i fotografii. W programie Nawigator obrazów i fotografii kliknij opcję Pomoc.
- Komputer Macintosh Włóż dysk HP Photosmart CD z oprogramowaniem drukarki. W folderze User Docs wybierz język, a następnie kliknij dwukrotnie plik photosmart 140 series.html.

#### drukowanie pomocy do drukarki hp photosmart

- Komputer PC z systemem Windows Kliknij przycisk Print (Drukuj) na górnym pasku nawigacyjnym okna Pomocy do drukarki HP Photosmart.
- Komputer Macintosh Kliknij w ramce, którą chcesz wydrukować.
   Z menu Plik wybierz polecenie Drukuj lub kliknij przycisk Drukuj na górnym pasku nawigacyjnym przeglądarki.

## co znajduje się w opakowaniu

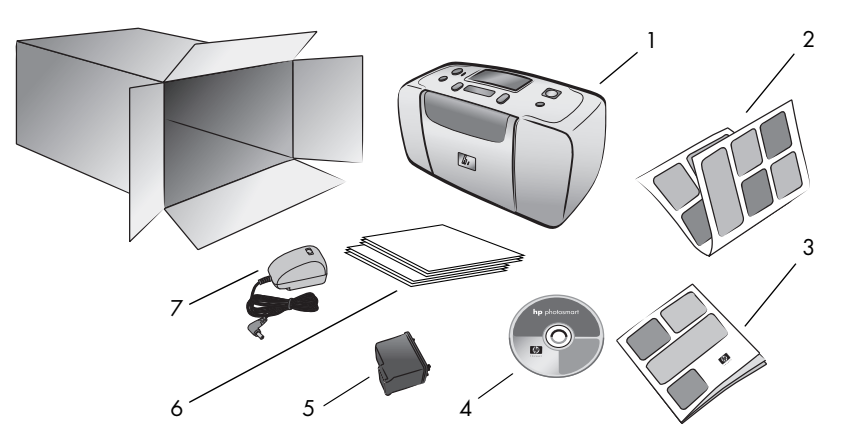

W opakowaniu drukarki znajdują się następujące elementy:

- 1 Drukarka HP Photosmart 140 Series
- 2 HP Photosmart 140 Series Instrukcja instalacyjna
- 3 HP Photosmart 140 Series Podręcznik użytkownika
- 4 Dysk CD z oprogramowaniem drukarki HP Photosmart 140 Series (w niektórych krajach lub regionach może zostać dostarczonych więcej dysków CD)
- 5 HP #57 (C6657A) pojemnik z trójkolorowym atramentem
- 6 Zestawy próbek kart indeksowych i papieru fotograficznego
- 7 Kabel zasilający (może się różnić wyglądem lub być wyposażony w dodatkowy kabel zasilający)

Uwaga: Zawartość może się różnić w zależności od kraju/regionu.

## części drukarki

#### przód drukarki

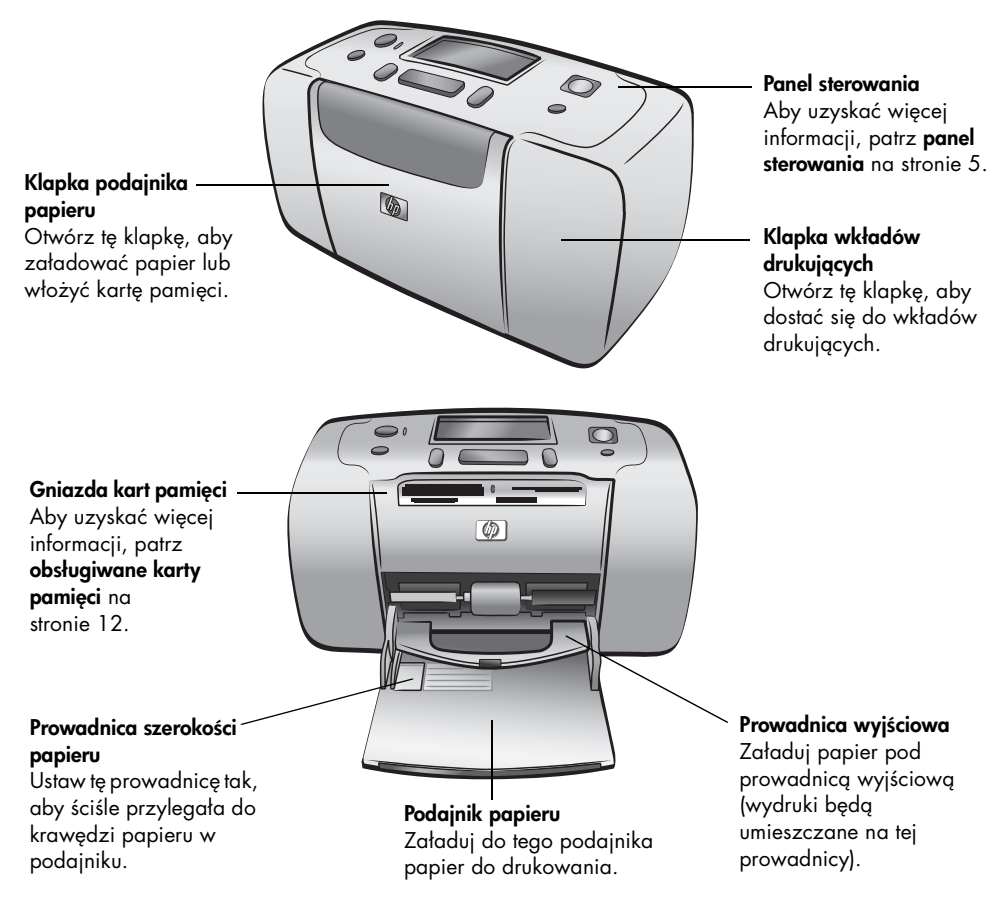

#### tył drukarki

#### Tylna szczelina na papier

Podczas drukowania drukarka wypycha część papieru z tej szczeliny, a następnie wciąga go z powrotem i przeciąga do przodu drukarki.

#### Port USB

Port ten umożliwia podłączenie drukarki do komputera lub do cyfrowego aparatu HP z opcją drukowania bezpośredniego.

#### Podłączenie kabla zasilającego

Port ten umożliwia podłączenie kabla zasilającego dostarczonego razem z drukarką.

Uwaga: Postaw drukarkę na płaskiej, stabilnej powierzchni tak, aby tylna część drukarki znajdowała się w odległości co najmniej 250 mm od ściany lub innej powierzchni pionowej w celu zapewnienia miejsca na papier podczas drukowania. Upewnij się, że kabel zasilający i kabel USB nie blokują tylnej ścieżki podawania papieru.

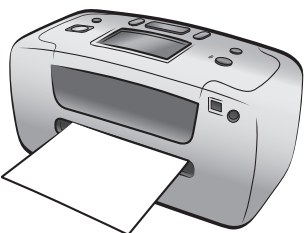

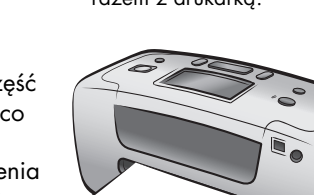

#### lampki wskaźników

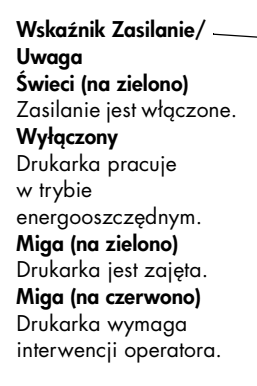

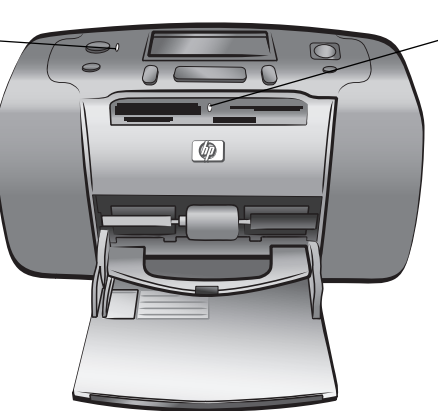

#### Wskaźnik karty pamięci On (Zasilanie)

Karta pamięci jest włożona prawidłowo.

#### Wyłączony

Nie jest włożona karta pamięci.

#### Miga

Trwa przesyłanie informacji między kartą pamięci i drukarką lub komputerem.

#### panel sterowania

#### ON (ZASILANIE)

Naciśnij ten przycisk, aby włączyć drukarkę lub przełączyć ją w tryb energooszczędny.

#### SAVE (ZAPISZ)

Naciśnij ten przycisk, aby zapisać na komputerze fotografie z karty pamięci.

#### LAYOUT (UKLAD)

Naciśnij ten przycisk, aby wybrać liczbę fotografii drukowanych na jednej stronie.

#### Wyświetlacz LCD

WYBIERZ FOTOGRAFIE

Przyciski ze strzałkami

fotografii na karcie

pamięci oraz opcji

umożliwiają

przeglądanie

menu.

Umożliwia określanie stanu drukarki i bieżących ustawień wydruku.

#### Drukuj

Naciśnij ten przycisk, aby wydrukować wybrane fotografie z karty pamięci.

#### CANCEL (ANULUJ)

Naciśnij ten przycisk, aby usunąć zaznaczenie fotografii, wyjść z menu lub zatrzymać wykonywanie żądanej operacji.

#### KOPIE

Naciśnij ten przycisk, aby wybrać liczbę kopii, którą chcesz wydrukować.

OK Naciśnij ten przycisk, aby wybrać bieżącą fotografię, odpowiedzieć na pytania widoczne na wyświetlaczu LCD lub wybrać opcję menu.

**Uwaga:** Przycisk **SAVE (ZAPISZ)** działa tylko wtedy, gdy drukarka jest podłączona do komputera.

Aby uzyskać przegląd struktury menu, skorzystaj z Pomocy do drukarki HP Photosmart. Aby uzyskać informacje o przeglądaniu Pomocy do drukarki, patrz **wyświetlanie pomocy do drukarki hp photosmart** na stronie 1.

#### wyświetlacz LCD

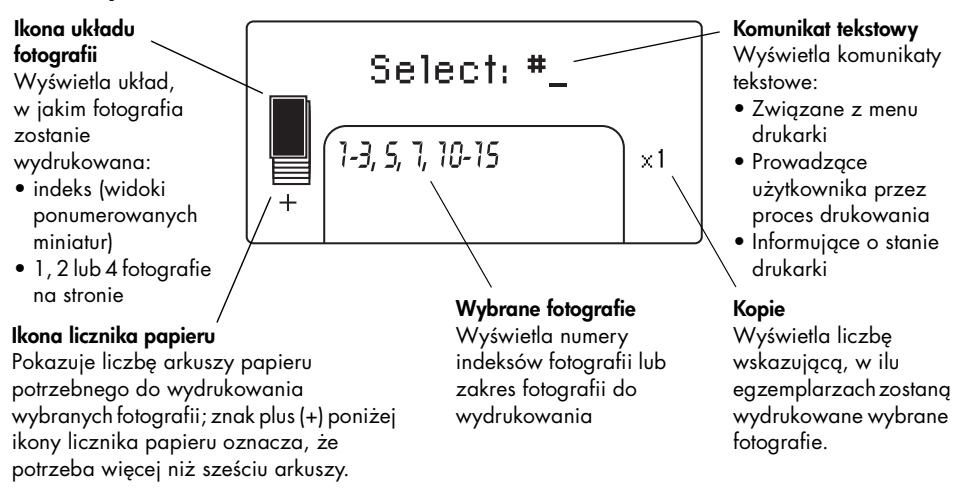

#### ikona układu fotografii

Naciskaj przyciski **Layout (Układ) +** lub –, aby przeglądać układy fotografii. Ikona układu fotografii na wyświetlaczu LCD drukarki pokazuje bieżący układ. Gdy fotografia zostanie zaznaczona, na ikonie układu fotografii zostanie zaczernione miejsce tej fotografii na stronie wydruku.

| Jeśli ikona układu<br>fotografii wygląda w<br>ten sposób | Drukarka drukuje                                                                                                    |
|----------------------------------------------------------|----------------------------------------------------------------------------------------------------|
|                                                          | jedną fotografię na stronie                                                                                                    |
|                                                          | dwie fotografie na stronie; orientacja fotografii może<br>ulec zmianie                                                                                                   |
|                                                          | cztery fotografie na stronie; orientacja fotografii<br>może ulec zmianie                                                                                                 |
|                                                          | indeks zawierający 28 ponumerowanych miniatur na<br>każdej stronie, aż do wydrukowania wszystkich<br>fotografii znajdujących się na karcie pamięci<br>(maksymalnie 2000) |

## menu drukarki

Menu drukarki można przeglądać na wyświetlaczu LCD, gdy nie jest włożona żadna karta pamięci, a drukarka jest włączona. Za pomocą tego menu drukarki można:

- czyścić wkład drukujący
- drukować strony testowe
- kalibrować wkład drukujący
- zmieniać jakość wydruku
- zmieniać opcje drukowania bez obramowania
- zmienić język używany na wyświetlaczu LCD drukarki

#### Aby poruszać się po menu drukarki:

- 1 Upewnij się, że wszystkie gniazda kart pamięci w drukarce są puste.
- 2 Naciskaj przycisk **SELECT PHOTOS (WYBIERZ FOTOGRAFIE)** ∢ lub → , aby przewijać opcje menu na wyświetlaczu LCD drukarki.
  - Naciśnij przycisk **OK**, aby wybrać wyświetlaną opcję menu.
  - Naciśnij przycisk CANCEL (ANULUJ), aby wrócić do poprzedniego menu.

## informacje o wkładach drukujących

Drukarka HP Photosmart 140 Series umożliwia drukowanie kolorowych oraz czarno-białych fotografii. Firma HP oferuje dwa rodzaje wkładów drukujących, tak aby dla każdego projektu można było wybrać odpowiedni wkład. Aby uzyskać najlepszą jakość zdjęć, postępuj zgodnie z poniższymi zaleceniami:

| Aby drukować                | Zastosuj                                                                                                    |
|-----------------------------|----------------------------------------------------------------------------------------------------|
| Kolorowe fotografie         | HP #57 (C6657A) — pojemnik z trójkolorowym<br>atramentem                                                    |
| Fotografie w czerni i bieli | HP #59 (C9359A) — pojemnik fotograficzny do<br>drukowania w skali szarości (dostępny pod koniec<br>2003 r.) |

**Przestroga!** Należy sprawdzić, czy są używane prawidłowe wkłady drukujące. Należy również pamiętać, że firma HP nie zaleca modyfikowania ani ponownego napełniania wkładów drukujących. Uszkodzenia spowodowane modyfikacjami lub powtórnym napełnieniem wkładów drukujących HP nie są objęte gwarancją udzielaną przez firmę HP.

#### instalowanie lub wymiana wkładów drukujących

Aby efekty pracy drukarki HP były jak najlepsze, należy używać wyłącznie oryginalnych, fabrycznie napełnianych wkładów drukujących HP.

Po zainstalowaniu nowego wkładu drukującego drukarka automatycznie go skalibruje i wydrukuje stronę kalibracyjną.

- 1 Jeśli drukarka jest wyłączona, naciśnij przycisk **ON (ZASILANIE)** na panelu sterowania drukarki, aby ją włączyć.
- 2 Umieść kartę indeksową w podajniku papieru, aby po zainstalowaniu wkładów drukujących drukarka mogła wydrukować stronę kalibracyjną.
- 3 Wyjmij nowy wkład drukujący z opakowania i pociągnij za wypustkę, aby usunąć plastikową taśmę. Natychmiast po usunięciu taśmy zainstaluj wkład drukujący; dysze głowicy drukującej pozostawione bez osłony dłużej niż minutę mogą wyschnąć i powodować później problemy podczas drukowania. Po usunięcia taśmy nie należy podejmować prób ponownego jej założenia.

**Przestroga! Nie** należy dotykać dysz głowicy drukującej ani miedzianych styków wkładów drukujących. Dotykanie tych części może spowodować uszkodzenie wkładu drukującego.

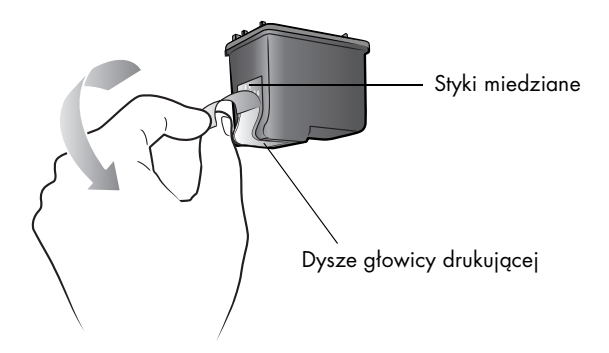

4 Otwórz klapkę wkładów drukujących.

Czerwony wskaźnik On/Attention (Zasilanie/Uwaga) miga, gdy klapka wkładów drukujących jest otwarta.

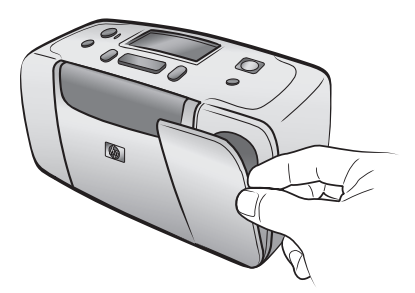

5 Włóż atramentowy wkład drukujący do blokady, częścią z miedzianymi stykami skierowaną w stronę wnętrza drukarki, a częścią z dyszami głowicy drukującej skierowaną w dół.

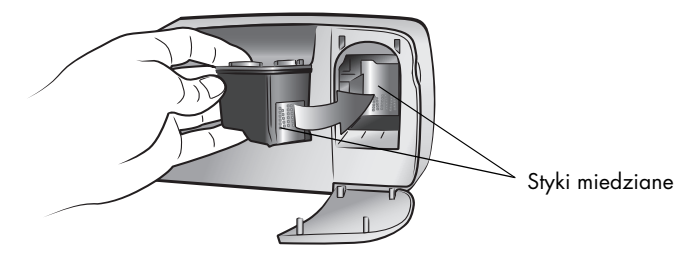

**6** Wciśnij atramentowy wkład drukujący w blokadę, aż wskoczy on na swoje miejsce.

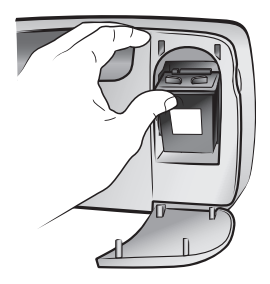

7 Zamknij klapkę wkładów drukujących.

Po zainstalowaniu nowego wkładu drukującego na wyświetlaczu LCD drukarki pojawi się komunikat z prośbą o załadowanie zwykłego papieru do podajnika i naciśnięcie przycisku **OK**. Po naciśnięciu przycisku **OK** drukarka dokona automatycznej kalibracji nowego wkładu drukującego i wydrukuje stronę kalibracyjną, aby potwierdzić, że wkład drukujący został prawidłowo zainstalowany i działa prawidłowo.

#### wyjmowanie wkładu drukującego

- 1 Otwórz klapkę wkładów drukujących.
- 2 Naciśnij i pociągnij na zewnątrz górną część wkładów drukujących, aby uwolnić je z zacisków blokady.
- 3 Wyjmij wkłady drukujące z drukarki.
- 4 Jeśli we wkładzie drukującym jest jeszcze atrament, przechowuj wkład w specjalnym ochraniaczu. Jeśli wkład drukujący jest pusty, wyrzuć go lub przeznacz na surowce wtórne. Informacje o utylizacji wkładów drukujących można znaleźć w witrynie **www.hp.com/recycle**.

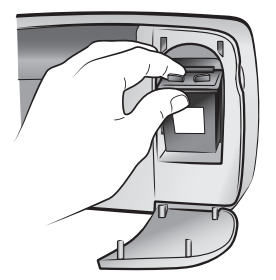

#### kalibrowanie wkładu drukującego

Kalibrację wkładu drukującego należy przeprowadzić, jeśli na drukowanych fotografiach kolory nie są prawidłowo rozmieszczone lub jeśli po zainstalowaniu nowego wkładu drukującego strona kalibracyjna nie została wydrukowana prawidłowo.

#### Aby skalibrować wkład drukujący:

- 1 Upewnij się, że wszystkie gniazda kart pamięci w drukarce są puste.
- 2 Załaduj papier do podajnika. Aby oszczędzić papier fotograficzny, można użyć zwykłego papieru lub kart indeksowych.
- 3 Naciskaj przycisk SELECT PHOTOS (WYBIERZ FOTOGRAFIE) →, aby przewijać opcje menu drukarki, aż na wyświetlaczu LCD drukarki pojawi się komunikat CALIBRATE PRINTER? (SKALIBROWAĆ DRUKARKĘ?). Naciśnij przycisk OK.
- 4 Gdy na wyświetlaczu LCD drukarki zostanie wyświetlony komunikat PRINTER CALIBRATION (KALIBROWANIE DRUKARKI). LOAD PLAIN PAPER THEN PRESS OK (ZAłADUJ PAPIER I NACIŚNIJ PRZYCISK OK), naciśnij przycisk **OK**.

Podczas kalibrowania wkładu drukującego będzie migał wskaźnik Zasilanie/Uwaga, po czym zostanie wydrukowana strona kalibracyjna w celu potwierdzenia, że kalibracja się powiodła.

#### Strona kalibracyjna

- Znaczniki kontrolne świadczą o tym, że wkład drukujący został prawidłowo zainstalowany i działa poprawnie.
- Jeśli po lewej stronie któregoś z pasków widoczny jest znak "x", należy powtórnie wykonać kalibrację wkładu. Jeśli po przeprowadzeniu kalibracji znak "x" nadal jest widoczny, należy wymienić wkład.

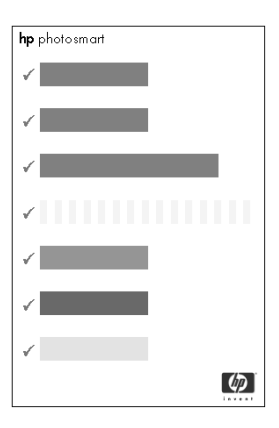

## informacje o karcie pamięci

#### obsługiwane karty pamięci

Drukarka HP Photosmart może odczytywać następujące karty pamięci:

- SmartMedia<sup>™</sup>
- CompactFlash<sup>™</sup> typu I i II z certyfikatem CFA
- Karty pamięci Sony® Memory Stick
- Secure Digital<sup>™</sup>
- MultiMediaCard<sup>™</sup>
- xD-Picture Card<sup>™</sup>

Karty te są produkowane przez kilku wytwórców i dostępne są w wersjach o różnej pojemności pamięci. Karty pamięci można nabyć razem z aparatem cyfrowym lub w większości sklepów ze sprzętem komputerowym.

**Przestroga!** Używanie innego typu karty pamięci może spowodować uszkodzenie karty i drukarki.

Poniższa ilustracja pokazuje widok z góry obsługiwanych kart pamięci. Ta strona jest skierowana do góry podczas wkładania karty pamięci do drukarki.

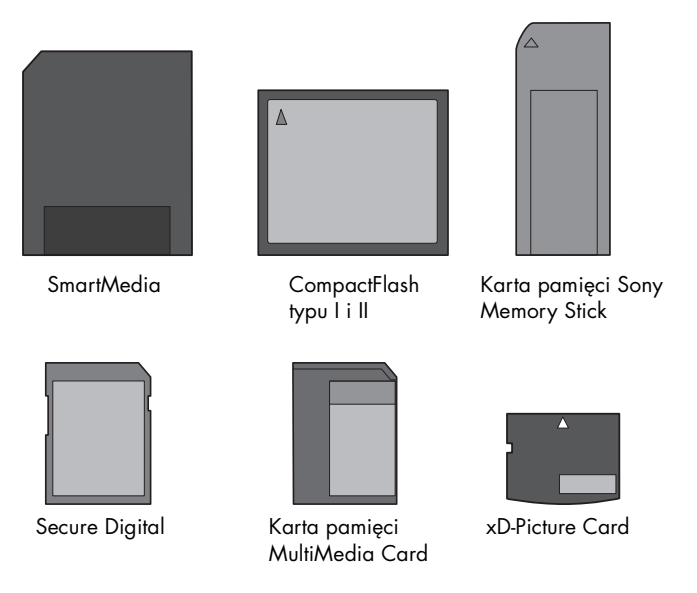

#### obsługiwane formaty plików

Bezpośrednio z karty pamięci można drukować pliki JPEG i nieskompresowane pliki TIFF. Jeśli aparat cyfrowy obsługuje inne typy plików, na przykład FlashPix i RAW, należy zapisać fotografie w pamięci komputera i wydrukować je za pomocą odpowiedniego oprogramowania. Więcej informacji można znaleźć w Pomocy do drukarki HP Photosmart. Aby uzyskać informacje o przeglądaniu Pomocy do drukarki, patrz **wyświetlanie pomocy do drukarki hp photosmart** na stronie 1.

#### wkładanie karty pamięci

Po wykonaniu zdjęć aparatem cyfrowym wyjmij kartę pamięci z aparatu i włóż ją do drukarki. Jeśli karta pamięci jest włożona prawidłowo, wskaźnik karty najpierw miga, a następnie świeci na stałe.

**Przestroga!** Nie należy wyjmować karty, gdy jej wskaźnik miga. Wyjmowanie karty pamięci podczas pobierania z niej danych może spowodować uszkodzenie drukarki lub karty albo zniekształcenie informacji zapisanych na karcie. Aby uzyskać więcej informacji, patrz wyjmowanie karty pamięci na stronie 15.

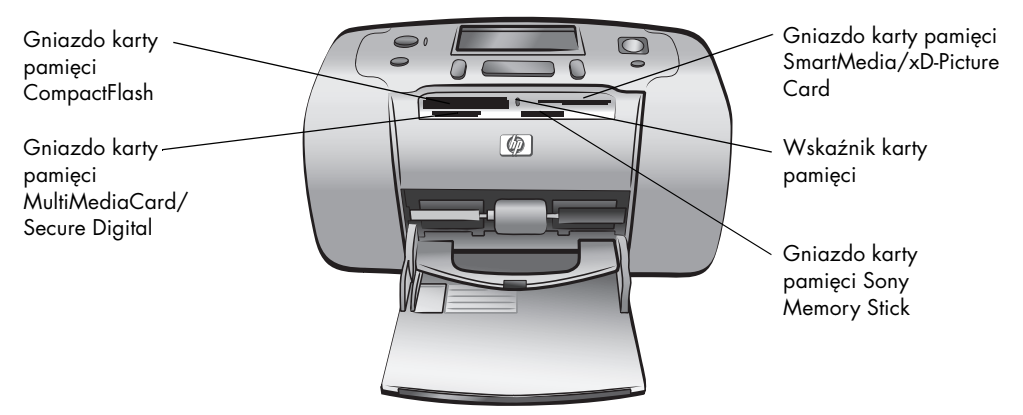

#### Aby włożyć kartę pamięci:

1 Wyjmij karty pamięci, które są już umieszczone w gniazdach.

**Przestroga!** Nie należy wyjmować karty pamięci, dopóki miga jej wskaźnik. Aby uzyskać więcej informacji, patrz **wyjmowanie karty pamięci** na stronie 15.

2 Trzymaj kartę pamięci prawidłową stroną skierowaną do góry. Informacje na temat określania prawidłowej orientacji karty pamięci można znaleźć w tabeli pod opisem tej procedury.

**Uwaga:** W przypadku korzystania z karty pamięci Sony Memory Stick Duo, przed włożeniem karty do odpowiedniego gniazda karty pamięci w drukarce należy dołączyć adapter dostarczony z kartą pamięci.

3 Włóż kartę pamięci do odpowiedniego gniazda. Najpierw należy włożyć do drukarki krawędź karty zawierającą metalowe styki. Styki powinny być skierowane w dół.

**Przestroga!** Karta pamięci może nie mieścić się w całości w drukarce. Wkładanie karty pamięci w jakikolwiek inny sposób lub wciskanie jej zbyt głęboko na siłę może spowodować uszkodzenie karty pamięci lub drukarki.

4 Delikatnie wkładaj kartę pamięci do drukarki, aż do wyczucia oporu. Na wyświetlaczu LCD drukarki zostanie wyświetlony komunikat READING CARD (ODCZYT KARTY).

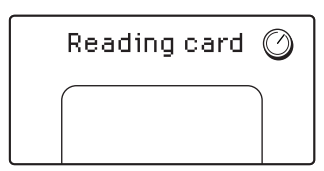

**Uwaga:** Jeśli karta pamięci SmartMedia zostanie włożona odwrotną stroną, czerwony wskaźnik Zasilanie/Uwaga zacznie migać. Wyjmij kartę pamięci i włóż ją prawidłowo.

Jeśli do wyboru fotografii z karty pamięci użyto aparatu cyfrowego, na wyświetlaczu drukarki zostanie wyświetlone pytanie, czy fotografie wybrane z aparatu mają zostać wydrukowane. Aby uzyskać więcej informacji, patrz **drukowanie fotografii wybranych z aparatu cyfrowego** na stronie 22.

| Karta pamięci                      | Gniazdo karty<br>pamięci                                | Jak trzymać i wkładać kartę pamięci                                                                                                    |
|------------------------------------|---------------------------------------------------------|----------------------------------------------------------------------------------------------------|
| SmartMedia                         | Górna część<br>górnego prawego<br>podwójnego<br>gniazda | <ul> <li>Scięty narożnik znajduje się z lewej strony. Jeśli<br/>na etykiecie umieszczona jest strzałka, jest ona<br/>skierowana w stronę drukarki.</li> <li>Metalowe styki skierowane do dołu.</li> </ul>          |
| CompactFlash typu<br>I lub II      | Górne lewe<br>gniazdo                                   | <ul> <li>Przednia etykieta skierowana do góry; jeśli na<br/>etykiecie umieszczona jest strzałka, powinna ona<br/>być skierowana w stronę drukarki.</li> <li>Otwory końcówek umieszczane są w drukarce w</li> </ul> |
|                                    |                                                         | pierwszej kolejności.                                                                                                    |
| Karta pamięci Sony<br>Memory Stick | Dolne prawe<br>gniazdo                                  | <ul> <li>Scięty narożnik znajduje się z lewej strony,<br/>a strzałka jest skierowana w stronę drukarki.</li> <li>Metalowe styki skierowane do dołu.</li> </ul>                                                     |
|                                    |                                                         |                                                                                                    |

| Karta pamięci   | Gniazdo karty<br>pamięci                                      | Jak trzymać i wkładać kartę pamięci                                                                                                    |
|-----------------|---------------------------------------------------------------|----------------------------------------------------------------------------------------------------|
| Secure Digital  | Dolne lewe<br>gniazdo                                         | <ul> <li>Etykieta jest skierowana do góry, a ścięty narożnik znajduje się z prawej strony.</li> <li>Metalowe styki skierowane do dołu.</li> </ul>                                             |
| MultiMediaCard  | Dolne lewe<br>gniazdo                                         | <ul> <li>Etykieta jest skierowana do góry, ścięty narożnik znajduje się z prawej strony, a strzałka jest skierowana w stronę drukarki.</li> <li>Metalowe styki skierowane do dołu.</li> </ul> |
| xD-Picture Card | Prawa dolna część<br>górnego prawego<br>podwójnego<br>gniazda | <ul> <li>Etykieta skierowana do góry, a strzałka skierowana do drukarki.</li> <li>Metalowe styki skierowane do dołu.</li> </ul>                                                               |

#### wyjmowanie karty pamięci

Gdy wskaźnik karty pamięci przestanie migać, delikatnie wyjmij kartę z gniazda karty pamięci w drukarce.

**Przestroga!** Nie należy wyjmować karty, gdy jej wskaźnik miga. Migający wskaźnik oznacza, że drukarka jest w trakcie uzyskiwania dostępu do karty pamięci. Należy poczekać, aż wskaźnik przestanie migać. Wyjmowanie karty pamięci podczas pobierania z niej danych może spowodować uszkodzenie drukarki i karty albo zniekształcić informacje zapisane na karcie.

rozdział 1

drukowanie z karty pamięci

Wydrukowanie wysokiej jakości fotografii dla siebie, rodziny i przyjaciół jest łatwe. Jeśli w aparacie cyfrowym do przechowywania fotografii używana jest karta pamięci, można włożyć tę kartę do drukarki i wydrukować fotografie. Komunikaty na wyświetlaczu LCD drukarki prowadzą użytkownika przez cały proces drukowania – nie trzeba włączać komputera ani podłączać do niego drukarki.

**Uwaga:** Można również wydrukować fotografie, używając komputera. Więcej informacji można znaleźć w Pomocy do drukarki HP Photosmart. Aby uzyskać informacje o przeglądaniu Pomocy do drukarki, patrz **wyświetlanie pomocy do drukarki hp photosmart** na stronie 1.

## podręczna instrukcja

Drukowanie zdjęć jest proste, jak nigdy dotąd! A robi się to tak:

#### krok 1: instalacja drukarki

- 1 Zainstaluj wkład drukujący.
  - Odpakuj wkład drukujący i usuń taśmę. Nie dotykaj ani nie wyjmuj miedzianych styków ani dysz głowicy drukującej.
  - b. Otwórz klapkę znajdującą się po prawej stronie podajnika papieru.
  - c. Włóż wkład drukujący miedzianymi stykami w stronę drukarki i zatrzaśnij wkład we właściwym miejscu.

**Uwaga:** Jeśli wkład zostanie nieprawidłowo zainstalowany, można trwale uszkodzić drukarkę. Aby uzyskać pełne wskazówki na temat instalowania wkładu drukującego, patrz **instalowanie lub wymiana wkładów drukujących** na stronie 8.

- 2 Załaduj papier fotograficzny.
  - a. Otwórz klapkę podajnika papieru.
  - b. Załaduj kilka kart indeksowych. (Jeśli indeks już został wydrukowany i można drukować zdjęcia, włóż kilka arkuszy papieru fotograficznego, błyszczącą stroną do góry.)
  - c. Ustaw odpowiednio prowadnicę szerokości papieru.

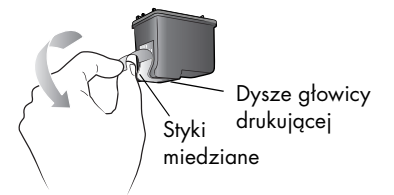

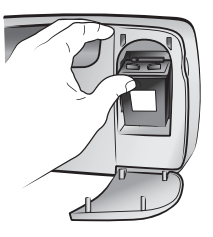

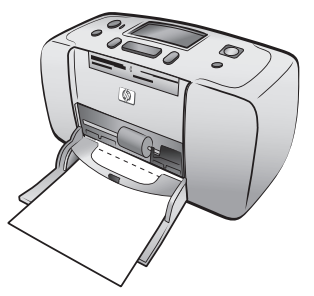

#### krok 2: drukowanie indeksu

**Przestroga!** Próba wsunięcia karty pamięci do drukarki zbyt głęboko może spowodować uszkodzenie karty lub drukarki.

- 1 Włóż kartę pamięci z zapisanymi fotografiami.
  - a. Znajdź odpowiednie gniazdo dla karty pamięci.
  - b. Włóż kartę miedzianymi stykami na dół lub otworami końcówek w stronę drukarki.
  - c. Delikatnie wkładaj kartę pamięci do drukarki, aż do wyczucia oporu. Karta pamięci może nie mieścić się w całości w drukarce.
- Naciśnij przycisk OK, aby wydrukować indeks. Na każdej miniaturze znajduje się numer indeksowy.

Aby uzyskać więcej informacji o indeksie, patrz wybieranie fotografii do wydrukowania na stronie 19.

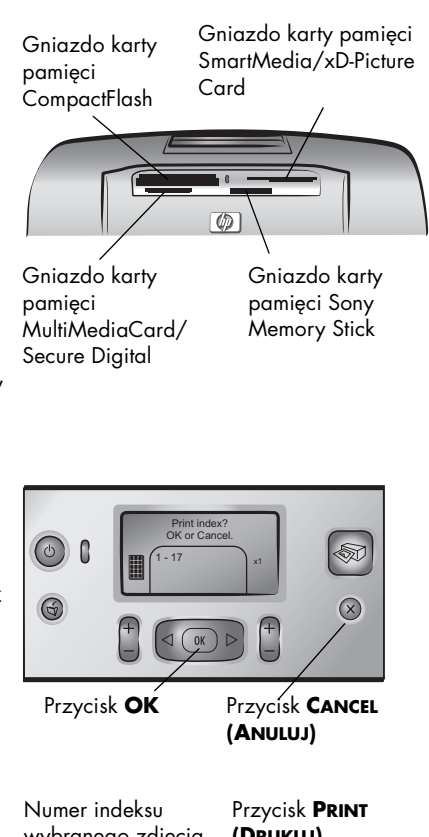

#### krok 3: drukowanie fotografii

 Naciśnij przycisk SELECT PHOTOS (WYBIERZ FOTOGRAFIE) →, aż zostanie wyświetlony numer zdjęcia, które ma zostać wydrukowane.

Aby uzyskać więcej informacji o innych sposobach wyboru fotografii, patrz **wybór i drukowanie fotografii** na stronie 20.

- 2 Naciśnij przycisk OK, aby wybrać fotografię.
- Naciśnij przycisk PRINT (DRUKUJ), aby wydrukować fotografię.

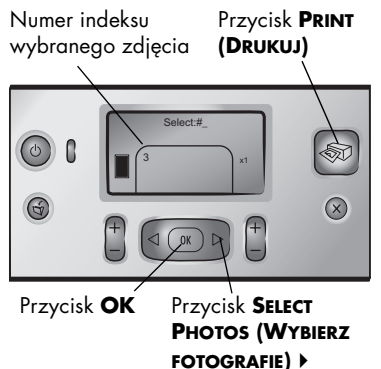

## wybieranie fotografii do wydrukowania

W celu wydrukowania fotografii zapisanych na karcie pamięci, należy znać ich numery indeksów. Wydrukuj indeks, aby zobaczyć zdjęcia z karty pamięci. Na indeksie widać miniatury i numery indeksów wszystkich zdjęć umieszczonych na karcie pamięci, maksymalnie 2000 fotografii. Fotografie wyświetlane są w kolejności, w jakiej zostały zapisane na karcie pamięci. Na każdej stronie indeksów można wydrukować 28 fotografii.

**Uwaga:** W zależności od liczby fotografii zapisanych na karcie pamięci, indeks może składać się z kilku stron.

Miniatury na stronie indeksów są drukowane z małą rozdzielczością, aby przyspieszyć drukowanie, dlatego na ich podstawie nie można oceniać jakości ostatecznych wydruków

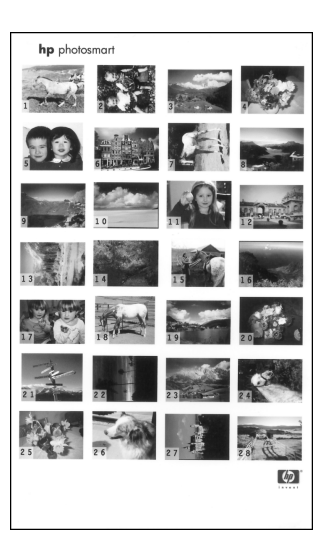

fotografii. Numery indeksów wyświetlane są w lewym dolnym rogu każdej miniatury. Użyj numerów indeksów do wyboru fotografii, które mają być wydrukowane. Jeśli fotografie zostaną dodane lub usunięte z karty pamięci przy użyciu aparatu cyfrowego lub komputera, wydrukuj ponownie stronę indeksu, aby zobaczyć nowe numery indeksu.

**Uwaga:** Numer indeksu na stronie indeksów może różnić się od numeru przypisanego fotografii w aparacie cyfrowym.

#### Aby wydrukować indeks:

1 Włóż kartę pamięci do gniazda karty pamięci w drukarce. Aby uzyskać więcej informacji, patrz **wkładanie karty pamięci** na stronie 13.

Na wyświetlaczu LCD drukarki pojawi się komunikat PRINT INDEX? (DRUKOWAĆ INDEKS?) Wyświetlone zostaną polecenia OK LUB CANCEL (ANULUJ), a liczba fotografii znalezionych na karcie pamięci jest wyświetlana jako zakres (na przykład 1–25).

**Uwaga:** Jeśli do wyboru fotografii z karty pamięci użyto aparatu cyfrowego, na wyświetlaczu LCD drukarki zostanie najpierw wyświetlony komunikat PRINT CAMERA SELECTED PHOTOS? (DRUKOWAĆ FOTOGRAFIE WYBRANE Z APARATU?). Należy nacisnąć przycisk **OK** lub **PRINT (DRUKUJ)**, aby wydrukować wszystkie fotografie wybrane z aparatu lub przycisk **CANCEL (ANULUJ)**, aby pominąć wybrane fotografie i kontynuować.

- 2 Załaduj papier do podajnika. Aby oszczędzić papier fotograficzny, można użyć zwykłego papieru lub kart indeksowych.
- 3 Naciśnij przycisk OK, aby wydrukować indeks wszystkich fotografii zapisanych na karcie pamięci, maksymalnie 2000 fotografii. Na wyświetlaczu LCD drukarki zostanie wyświetlony komunikat PRINTING PAGE 1 OF 1 (DRUKOWANIE STRONY 1 Z 1). Naciśnij przycisk CANCEL (ANULUJ), aby kontynuować bez drukowania indeksu.

## wybór i drukowanie fotografii

Po zapoznaniu się z indeksem i zdecydowaniu, które zdjęcia z karty pamięci mają zostać wydrukowane, należy skorzystać z panelu sterowania drukarki, aby wybrać te zdjęcia.

- 1 Włóż kilka arkuszy papieru fotograficznego, błyszczącą stroną do góry. Ustaw odpowiednio prowadnicę szerokości papieru.
- 2 Włóż kartę pamięci do gniazda karty pamięci w drukarce. Aby uzyskać więcej informacji, patrz **wkładanie karty pamięci** na stronie 13.

Na wyświetlaczu LCD drukarki pojawi się komunikat PRINT INDEX? (DRUKOWAĆ INDEKS?) Na wyświetlaczu LCD drukarki pojawią się polecenia OK LUB CANCEL (ANULUJ).

- Jeśli strona indeksów została już wydrukowana, naciśnij przycisk CANCEL (ANULUJ).
- 4 Kiedy na wyświetlaczu LCD drukarki pojawi się komunikat SELECT:# (WYBIERZ:#), wykonuj polecenia opisane w poniższej tabeli, aby wybrać zdjęcia do drukowania:

| Jeśli chcesz                          | Wykonaj następujące czynności                                                                                                    |  |
|---------------------------------------|----------------------------------------------------------------------------------------------------|--|
| Wydrukować<br>jedną fotografię        | <ol> <li>Naciskaj przycisk SELECT PHOTOS (WYBIERZ<br/>FOTOGRAFIE) 		 lub 	&gt;, aż zostanie wyświetlony<br/>numer zdjęcia, które ma zostać wydrukowane.</li> <li>Naciśnij przycisk OK, aby wybrać fotografię.</li> </ol>                                                                                                    |  |
| Wydrukować<br>kilka fotografii        | <ol> <li>Naciskaj przycisk SELECT PHOTOS (WYBIERZ<br/>FOTOGRAFIE) ↓ lub ▶, aż zostanie wyświetlony<br/>numer zdjęcia, które ma zostać wydrukowane.</li> <li>Naciśnij przycisk OK, aby wybrać fotografię.</li> <li>Powtarzaj czynności 1 i 2 do momentu wybrania<br/>wszystkich fotografii, które chcesz wydrukować.</li> </ol>                                                                                                    |  |
| Wydrukować<br>wszystkie<br>fotografie | <ol> <li>Naciskaj przycisk SELECT PHOTOS (WYBIERZ<br/>FOTOGRAFIE) 4 lub &gt;, aż na wyświetlaczu LCD<br/>drukarki pojawi się polecenie SELECT:ALL<br/>(WYBIERZ:WSZYSTKIE).</li> <li>Naciśnij przycisk OK, aby wybrać tę opcję.</li> </ol>                                                                                                    |  |
| Wydrukować<br>nowe fotografie         | <ul> <li>"Nowe" fotografie to te, które nie zostały jeszcze<br/>wydrukowane z poziomu panelu sterowania drukarki.</li> <li>Fotografie zrobione dawno temu, ale jeszcze nie<br/>wydrukowane z komputera ciągle mogą być "nowe".</li> <li>1 Naciskaj przycisk SELECT PHOTOS (WYBIERZ<br/>FOTOGRAFIE) ↓ lub ▶, aż na wyświetlaczu LCD<br/>drukarki pojawi się polecenie SELECT:NEW<br/>(WYBIERZ:NOWE).</li> <li>2 Naciśnij przycisk OK, aby wybrać tę opcję.</li> </ul> |  |

| Jeśli chcesz                                                         | Wykonaj następujące czynności                                                                                                    |  |
|----------------------------------------------------------------------|----------------------------------------------------------------------------------------------------|--|
| Jeśli chcesz<br>Wydrukować<br>ciągły zakres<br>numerów<br>fotografii | <ul> <li>Wykonaj następujące czynności</li> <li>1 Naciskaj przycisk SELECT PHOTOS (WYBIERZ<br/>FOTOGRAFIE) ↓ lub ↓, aż na wyświetlaczu LCD<br/>drukarki pojawi się polecenie SELECT:RANGE<br/>(WYBIERZ:ZAKRES).</li> <li>2 Naciśnij przycisk OK, aby wybrać tę opcję.<br/>Na wyświetlaczu LCD drukarki pojawi się<br/>polecenie SELECT (WYBIERZ):#_FIRST IN RANGE<br/>(#_PIERWSZA Z ZAKRESU).</li> <li>3 Naciskaj przycisk SELECT PHOTOS (WYBIERZ<br/>FOTOGRAFIE) ↓ lub ↓, aż zostanie wyświetlony<br/>numer indeksu pierwszej fotografii z zakresu.</li> <li>4 Naciśnij przycisk OK, aby wybrać fotografię.<br/>Na wyświetlaczu LCD drukarki pojawi się<br/>polecenie SELECT (WYBIERZ) :#_LAST IN RANGE<br/>(# OSTATNIA Z ZAKRESU).</li> </ul>                |  |
|                                                                      | <ul> <li>(#_OSTATNIA Z ZAKRESU).</li> <li>5 Naciskaj przycisk SELECT PHOTOS (WYBIERZ<br/>FOTOGRAFIE) ↓ lub ↓, aż zostanie wyświetlony<br/>numer indeksu ostatniej fotografii z zakresu.</li> <li>6 Naciśnij przycisk OK, aby wybrać fotografię.</li> <li>Jeśli kilka fotografii lub zakres fotografii jest wybranych<br/>do wydrukowania, nie będzie już dostępna opcja<br/>SELECT:RANGE (WYBIERZ:ZAKRES). To prawidłowa<br/>sytuacja! Przejdź do pierwszego zdjęcia w zakresie i<br/>przytrzymaj przycisk OK przez dwie sekundy.</li> <li>Na wyświetlaczu pojawia się numer indeksu tego<br/>zdjęcia i myślnik, aby zaznaczyć, że włączony jest tryb<br/>wybierania z zakresu. Wybierz teraz ostatnie zdjęcie z<br/>zakresu i poziśnii przyciak OK</li> </ul> |  |

Wskazówka: Aby szybko przełączać się między numerami indeksów, naciśnij i przytrzymaj przycisk SELECT PHOTOS (WYBIERZ FOTOGRAFIE) ↓ lub ↓.

W sekcji Wybrane fotografie u dołu wyświetlacza LCD drukarki pojawi się numer indeksu wybranej fotografii.

- 7 Naciskaj przycisk LAYOUT (UKŁAD) + lub , aż obok sekcji Wybrane fotografie pojawi się ikona Układ fotografii dla żądanego układu. Aby uzyskać więcej informacji o układach fotografii, patrz ikona układu fotografii na stronie 6.
- 8 Naciskaj przycisk COPIES (KOPIE) + lub , aż obok sekcji Wybrane fotografie zostanie wyświetlona liczba kopii, w jakiej mają zostać wydrukowane dane fotografie.
- 9 Naciśnij przycisk PRINT (DRUKUJ), aby rozpocząć drukowanie.

## drukowanie fotografii wybranych z aparatu cyfrowego

Fotografie wybrane z aparatu to fotografie wybrane do drukowania przy użyciu aparatu cyfrowego. Jeśli fotografie wybierane są przy użyciu aparatu cyfrowego, w aparacie tworzony jest plik DPOF (Digital Print Order Format) zawierający informacje o tym, które fotografie zostały wybrane do drukowania.

Drukarka może odczytać plik DPOF z karty pamięci, dzięki czemu nie trzeba ponownie wybierać fotografii do drukowania. Należy zapoznać się z dokumentacją dołączoną do aparatu cyfrowego, aby dowiedzieć się, czy dany aparat wyposażony jest w funkcję wyboru fotografii. Drukarka obsługuje pliki DPOF w formacie 1.1.

**Uwaga:** Nie wszystkie aparaty cyfrowe umożliwiają zaznaczanie fotografii przeznaczonych do drukowania.

W przypadku drukowania fotografii wybranych z aparatu cyfrowego ustawienia drukowania panelu sterowania drukarki nie są stosowane; są one zastępowane ustawieniami układu fotografii i liczby kopii określonymi w pliku DPOF.

#### Aby wydrukować fotografie z karty pamięci wybrane z aparatu:

- Użyj aparatu cyfrowego, aby wybrać fotografie, który chcesz wydrukować. Więcej informacji można znaleźć w dokumentacji aparatu.
- 2 Włóż kartę pamięci do gniazda karty pamięci w drukarce. Aby uzyskać więcej informacji, patrz wkładanie karty pamięci na stronie 13.

Drukarka automatycznie rozpoznaje plik DPOF znajdujący się na karcie pamięci i wyświetla komunikat PRINT CAMERA SELECTED PHOTOS? (DRUKOWAĆ FOTOGRAFIE WYBRANE Z APARATU?) NACIŚNU PRZYCISK OK LUB CANCEL (ANULUJ).

- 3 Załaduj papier fotograficzny do podajnika.
- 4 Naciśnij przycisk OK lub PRINT (DRUKUJ), aby wydrukować fotografie wybrane z aparatu. Aby pominąć wybór dokonany za pomocą aparatu cyfrowego, naciśnij przycisk CANCEL (ANULUJ).

**Uwaga:** Po zakończeniu drukowania drukarka usuwa zaznaczenie fotografii wybranych z aparatu cyfrowego.

Jeśli drukarka jest podłączona do komputera i komputer ten jest włączony, na komputerze można zapisać wszystkie fotografie oraz plik DPOF znajdujący się na karcie pamięci. Następnie można przy użyciu komputera wydrukować fotografie wybrane z aparatu. Więcej informacji można znaleźć w Pomocy do drukarki HP Photosmart. Aby uzyskać informacje o przeglądaniu Pomocy do drukarki, patrz **wyświetlanie pomocy do drukarki hp photosmart** na stronie 1.

Jeśli użytkownik dysponuje aparatem cyfrowym HP wyposażonym w opcję drukowania bezpośredniego, może również drukować fotografie wybrane z aparatu, podłączając aparat bezpośrednio do drukarki.

## usuwanie zaznaczenia fotografii

Zaznaczenia fotografii można usuwać pojedynczo, począwszy od ostatnio wybranej fotografii, można również usunąć zaznaczenie wszystkich wybranych fotografii jednocześnie.

**Uwaga:** Usunięcie zaznaczenia fotografii na wyświetlaczu LCD drukarki nie powoduje usunięcia ich z karty pamięci.

#### Aby usuwać zaznaczenia fotografii pojedynczo:

 Aby usunąć zaznaczenie ostatniej fotografii na liście wybranych fotografii widocznej na wyświetlaczu LCD drukarki, naciśnij przycisk CANCEL (ANULUJ).

#### Aby usunąć zaznaczenie wszystkich fotografii:

1 Naciśnij i przytrzymaj przez dwie sekundy przycisk CANCEL (ANULUJ).

Na wyświetlaczu LCD drukarki na zmianę migają komunikaty CLEAR ALL SELECTIONS? (USUNĄĆ WSZYSTKIE ZAZNACZENIA?) oraz PRESS OK OR CANCEL (NACIŚNIJ PRZYCISK OK LUB ANULUJ).

2 Naciśnij przycisk OK, aby usunąć zaznaczenie wszystkich wybranych fotografii lub naciśnij przycisk CANCEL (ANULUJ), aby pozostawić listę wybranych fotografii bez zmian.

**Uwaga:** Po naciśnięciu przycisku **OK** w celu usunięcia zaznaczenia wszystkich wybranych fotografii, usunięte zostaną również wszelkie ustawienia drukowania podane dla wybranych fotografii.

rozdział 2

## rozwiązywanie problemów

Drukarkę HP Photosmart zaprojektowano tak, aby była niezawodna i łatwa w użytkowaniu. W tym rozdziale zawarto rozwiązania problemów związanych z instalacją oprogramowania drukarki. Szczegółowe informacje na temat rozwiązywania problemów obejmujące wszystkie aspekty pracy drukarki, w tym instalację na komputerach typu Macintosh oraz komunikaty o błędach, można znaleźć w systemie Pomocy podręcznej drukarki HP Photosmart. Aby uzyskać informacje o przeglądaniu Pomocy do drukarki, patrz **wyœwietlanie pomocy do drukarki hp photosmart** na stronie 1.

| Problem                                                                                                    | Prawdopodobna przyczyna                                                                                                    | Rozwiązanie                                                                                                    |
|----------------------------------------------------------------------------------------------------|----------------------------------------------------------------------------------------------------|----------------------------------------------------------------------------------------------------|
| Po podłączeniu drukarki do<br>komputera zostaje uruchomiony<br>kreator Znaleziono nowy sprzęt,<br>ale nie rozpoznaje on tej drukarki.                                                                    | Drukarka została podłączona do<br>komputera przed włożeniem dysku<br>HP Photosmart CD.                                                                                                    | <ol> <li>Odłącz kabel USB od drukarki.</li> <li>Zamknij kreatora Znaleziono<br/>nowy sprzęt.</li> <li>Włóż dysk HP Photosmart CD<br/>do komputera i zainstaluj<br/>oprogramowanie drukarki.</li> </ol>                                                                                                    |
| Podczas instalacji zostanie<br>wyświetlone okno dialogowe<br>Wymagania systemowe,<br>sygnalizujące, że rozdzielczość<br>obrazu na monitorze komputera<br>nie spełnia minimalnych wymagań<br>systemowych. | Rozdzielczość monitora jest<br>ustawiona na wartość mniejszą<br>niż minimalne wymagania<br>systemowe. Aby uzyskać więcej<br>informacji, patrz <b>wymagania</b><br><b>systemowe</b> na stronie 30. | <ol> <li>Kliknij przycisk Anuluj w oknie<br/>dialogowym Wymagania<br/>systemowe.</li> <li>Kliknij prawym przyciskiem<br/>myszy na pulpicie i wybierz<br/>polecenie Właściwości.</li> <li>Kliknij kartę Ustawienia.</li> <li>Przesuwaj suwak w prawo aż<br/>do uzyskania rozdzielczości<br/>800 x 600 lub większej.</li> <li>Kliknij przycisk Zastosuj.<br/>Zostanie wyświetlony komunikat<br/>Ustawienia monitora.</li> <li>Kliknij przycisk Tak, aby<br/>zaakceptować zmiany.</li> <li>Zainstaluj ponownie<br/>oprogramowanie drukarki.</li> </ol> |
| Oprogramowanie nie zostało<br>poprawnie zainstalowane na<br>komputerze.<br>LUB<br>Konieczne jest ponowne<br>zainstalowanie oprogramowania<br>drukarki.                                                   | Możliwe, że wystąpił konflikt z<br>programem antywirusowym.<br>LUB<br>Możliwe, że wystąpił konflikt z<br>innym programem.                                                                         | <ol> <li>Odinstaluj oprogramowanie<br/>drukarki. W tym celu włóż dysk<br/>HP Photosmart CD do napędu<br/>w komputerze, kliknij opcję<br/>Odinstaluj, a następnie<br/>wykonaj instrukcje wyświetlane<br/>na ekranie komputera.</li> <li>Po zakończeniu dezinstalacji<br/>uruchom ponownie komputer.</li> <li>Przerwij pracę programów<br/>antywirusowych lub wyłącz je.</li> <li>Zainstaluj ponownie<br/>oprogramowanie drukarki.</li> </ol>                                                                                                    |

| Problem                                                                                                    | Prawdopodobna przyczyna                                                      | Rozwiązanie                                                                                                    |
|----------------------------------------------------------------------------------------------------|------------------------------------------------------------------------------|----------------------------------------------------------------------------------------------------|
| Tylko komputery PC z systemem<br>Windows 98<br>Po podłączeniu kabla USB do<br>drukarki i do komputera<br>uruchamiany jest Kreator<br>dodawania nowego sprzętu,<br>ale instalacja drukarki nie jest<br>doprowadzana do końca. Teraz<br>okno Kreatora dodawania<br>nowego sprzętu nie jest ponownie<br>wyświetlane. | Instalacja została anulowana,<br>nie została ukończona lub<br>wystąpił błąd. | <ol> <li>Wyłącz drukarkę i odłącz kabel<br/>USB od drukarki.</li> <li>Odłącz kabel zasilający od<br/>drukarki.</li> <li>Odczekaj około 10 sekund.</li> <li>Podłącz kabel zasilający do<br/>drukarki i włącz drukarkę.</li> <li>Odinstaluj oprogramowanie<br/>drukarki. Aby to zrobić, włóż<br/>dysk HP Photosmart CD do<br/>napędu w komputerze,<br/>a następnie postępuj zgodnie<br/>z instrukcjami wyświetlanymi<br/>na ekranie komputera.</li> <li>Po zakończeniu dezinstalacji<br/>uruchom ponownie komputer.</li> <li>Zainstaluj ponownie<br/>oprogramowanie drukarki.</li> </ol>                                                                                                    |
| Tylko komputery PC z systemem<br>Windows 98<br>Po podłączeniu kabla USB do<br>drukarki i do komputera nie jest<br>uruchamiany Kreator dodawania<br>nowego sprzętu.                                                                                                    | Kabel USB może być wadliwy lub<br>nie został prawidłowo<br>podłączony.       | <ol> <li>Wyłącz drukarkę i odłącz kabel<br/>USB od drukarki.</li> <li>Odłącz kabel zasilający od<br/>drukarki.</li> <li>Odczekaj około 10 sekund.</li> <li>Podłącz kabel zasilający do<br/>drukarki i włącz drukarkę.</li> <li>Podłącz ponownie kabel USB<br/>do drukarki.</li> <li>Jeśli nadal występują problemy,<br/>spróbuj użyć innego kabla USB.</li> <li>IuB</li> <li>Kliknij kolejno opcje Start,<br/>Ustawienia i Panel sterowania.</li> <li>Kliknij kartę Menedżer<br/>urządzeń.</li> <li>Kliknij konę (+) znajdującą się<br/>obok pozycji Kontroler<br/>uniwersalnej magistrali<br/>szeregowej. Jeśli wyświetlone<br/>zostaną pozycje Kontroler hosta<br/>USB oraz Główny koncentrator<br/>USB, tryb USB został<br/>prawdopodobnie włączony.<br/>Jeśli tych pozycji nie ma na<br/>liście, zapoznaj się z<br/>dokumentacją komputera lub<br/>skontaktuj się z jego<br/>producentem w celu uzyskania<br/>dalszych informacji na temat<br/>włączania i konfigurowania<br/>trybu USB.</li> </ol> |

## pomoc techniczna i dane techniczne

Ten rozdział zawiera następujące informacje dotyczące drukarki:

- wsparcie techniczne na stronie 27
- dane techniczne na stronie 30
- usługi dotyczące sprzętu na stronie 31
- usługi dotyczące oprogramowania na stronie 32
- umowa gwarancyjna na stronie 32
- regulatory notices na stronie 34
- oświadczenia dotyczące ochrony środowiska na stronie 34
- prawa autorskie i znaki towarowe na stronie 35

**Uwaga:** Aby uzyskać szczegółowe informacje na temat danych technicznych drukarki i wymagań systemowych, skorzystaj z Pomocy do drukarki HP Photosmart. Aby uzyskać informacje o przeglądaniu Pomocy do drukarki, patrz **wyświetlanie pomocy do drukarki hp photosmart** na stronie 1.

## wsparcie techniczne

#### rozwiązywanie problemów

W razie wystąpienia problemów należy postępować zgodnie z następującymi wskazówkami:

- Skorzystaj z Pomocy do drukarki HP Photosmart, aby uzyskać szczegółowe informacje na temat korzystania z drukarki i rozwiązywania problemów. Aby uzyskać informacje o przeglądaniu Pomocy do drukarki, patrz wyświetlanie pomocy do drukarki hp photosmart na stronie 1.
- 2 Jeśli nie możesz rozwiązać problemu przy użyciu Pomocy do drukarki HP Photosmart:
  - Odwiedź witrynę www.hp.com/support, aby uzyskać dostęp do systemu pomocy online lub wysłać wiadomość e-mail do firmy HP w celu otrzymania odpowiedzi na konkretne pytania.
  - Należy przejść do witryny www.hp.com, aby sprawdzić, czy są dostępne aktualizacje oprogramowania.

Pomoc za pośrednictwem witryny HP lub poczty e-mail jest dostępna w następujących językach:

- angielski,
- francuski,
- hiszpański,
- holenderski,
- niemiecki,
- portugalski,
- szwedzki,
- włoski.
- 3 Jeśli problemu nie uda się rozwiązać przy użyciu systemu Pomocy podręcznej drukarki HP Photosmart lub stron internetowych firmy HP opracowanych z myślą o dostarczeniu klientom pomocy technicznej, należy zadzwonić do działu pomocy technicznej firmy HP pod numer przypisany do danego kraju lub regionu. Listę numerów telefonów dla poszczególnych krajów lub regionów można znaleźć w sekcji pomoc telefoniczna firmy hp na stronie 28.

W przypadku awarii sprzętowej należy dostarczyć drukarkę do lokalnego sprzedawcy produktów firmy HP lub do miejsca zakupu drukarki. W okresie obowiązywania gwarancji naprawa jest bezpłatna. Po upływie okresu ważności gwarancji za naprawę pobierana jest opłata. Aby uzyskać więcej informacji, patrz **umowa gwarancyjna** na stronie 32.

#### pomoc telefoniczna firmy hp

#### darmowa telefoniczna pomoc telefoniczna

Okres bezpłatnego dostępu do pomocy telefonicznej jest ograniczony. Aby uzyskać więcej informacji, patrz **umowa gwarancyjna** na stronie 32 lub przejdź do witryny **www.hp.com/support**.

#### po upływie okresu bezpłatnej pomocy telefonicznej

Po upływie okresu bezpłatnego dostępu pomocy telefonicznej za wsparcie telefoniczne pobierana jest opłata. W celu uzyskania informacji o opcjach pomocy należy skontaktować się z lokalnym sprzedawcą produktów firmy HP lub zadzwonić pod numer pomocy technicznej dla danego kraju lub regionu.

#### numery pomocy telefonicznej

Aby otrzymać pomoc od firmy HP przez telefon, należy zadzwonić pod odpowiedni numer zależnie od miejsca zamieszkania. Pobierane są standardowe opłaty telefoniczne.

**Uwaga:** Klienci zamieszkali w Europie Zachodniej mogą uzyskać informacje na temat numerów telefonów dla swojego kraju lub regionu w witrynie **www.hp.com/support**.

| Kraj              | Numer telefonu                                     |  |
|-------------------|----------------------------------------------------|--|
| Afryka Południowa | 086 000 1030 (w RPA)<br>+27-11 258 9301 (poza RPA) |  |
| Algieria          | (+212) 22404747                                    |  |
| Arabia Saudyjska  | 800 897 14440                                      |  |
| Bahrajn           | 800 728                                            |  |

| Kraj                            | Numer telefonu        |
|---------------------------------|-----------------------|
| Egipt                           | 02 532 5222           |
| Grecja                          | + 30 1 60 73 603      |
| Izrael                          | 972 (0) 9 830 4848    |
| Maroko                          | (+212) 22404747       |
| Polska                          | + 48 22 865 98 00     |
| Republika Czeska                | 42 (0)2 6130 7310     |
| Rosja, Moskwa                   | 7 095 923 50 01       |
| Rosja, Sankt Petersburg         | 7 812 346 7997        |
| Rumunia                         | 01 315 44 42          |
| Słowacja                        | + 421-2-68208080      |
| Tunezja                         | + 216 1 891 222       |
| Turcja                          | 1 216 579 71 71       |
| Ukraina                         | + 7 (380-44) 490-3520 |
| Węgry                           | + 36 (0)1 382 1111    |
| Zjednoczone Emiraty<br>Arabskie | 971 4 883 8454        |

#### uzyskiwanie pomocy przez telefon

Rozmowę z przedstawicielami działu wsparcia technicznego firmy HP należy przeprowadzić przy użyciu aparatu telefonicznego znajdującego się blisko komputera i drukarki. Przygotuj sobie następujące dane:

- Numer modelu drukarki (umieszczony z przodu drukarki)
- Numer seryjny drukarki (umieszczony z tyłu drukarki)
- System operacyjny zainstalowany na używanym komputerze
- Wersja sterownika drukarki
  - Komputer PC z systemem Windows Aby sprawdzić wersję sterownika drukarki, kliknij prawym przyciskiem myszy ikonę karty pamięci na pasku zadań Windows i wybierz polecenie Informacje.
  - Komputer Macintosh Aby sprawdzić wersję sterownika drukarki, skorzystaj z okna dialogowego Drukuj.
- Komunikaty są wyświetlane na wyświetlaczu LCD drukarki lub na monitorze komputera.
- Odpowiedzi na następujące pytania:
  - Czy problem, z którym dzwonisz, wystąpił już wcześniej? Czy jesteś w stanie powtórzyć daną sytuację?
  - Czy niedługo przed wystąpieniem problemu na danym komputerze zostały zainstalowane nowe programy lub urządzenia?

## dane techniczne

W tym rozdziale podano minimalne wymagania systemowe niezbędne do zainstalowania drukarki HP Photosmart na komputerze oraz wyszczególniono wybrane dane techniczne drukarki.

Aby uzyskać kompletną listę danych technicznych drukarki, skorzystaj z systemu Pomocy drukarki HP Photosmart. Aby uzyskać informacje o przeglądaniu Pomocy do drukarki, patrz **wyświetlanie pomocy do drukarki hp photosmart** na stronie 1.

| Element                   | Minimalne wymagania dla systemu<br>Windows                           | Minimalne wymagania dla komputerów<br>Macintosh                                                 |
|---------------------------|----------------------------------------------------------------------|-------------------------------------------------------------------------------------------------|
| System<br>operacyjny      | Windows® 98, 2000 Professional, ME,<br>XP Home i XP Professional     | Mac ® OS 9 v9.1 lub nowszy, OS X v10.1<br>do v10.2                                              |
| Procesor                  | Pentium® II (lub równoważny) lub szybszy                             | G3 lub szybszy                                                                                  |
| Pamięć RAM                | 64 MB (zalecane 128 MB)                                              | Mac OS 9 v9.1 lub nowszy: 64 MB RAM<br>(zalecane 128 MB)<br>Mac OS X v10.1 do v10.2: 128 MB RAM |
| Wolne miejsce na<br>dysku | 500 MB                                                               | 500 MB                                                                                          |
| Monitor wideo             | 800 x 600, kolor 16-bitowy lub lepszy                                | 800 x 600, kolor 16-bitowy lub lepszy                                                           |
| Napęd CD-ROM              | 4x                                                                   | 4x                                                                                              |
| Możliwości<br>podłączenia | USB: Windows 98, 2000 Professional,<br>ME, XP Home i XP Professional | USB: Mac OS 9 v9.1 lub nowszy, OS X<br>v10.1 do v10.2                                           |
| Przeglądarka              | Microsoft Internet Explorer 5.5 lub nowsza<br>wersja                 | Nie jest wymagana do instalacji                                                                 |

#### wymagania systemowe

#### dane techniczne drukarki

| Atramentowy wkład<br>drukujący                       | 1 trójkolorowy HP #57 (C6657A)<br>lub                                                                                                    |
|------------------------------------------------------|----------------------------------------------------------------------------------------------------|
|                                                      | 1 fotograficzny do druku w skali szarości HP #59 (C9359A)<br>(dostępny od jesieni 2003)                                                                                                    |
| Formaty plików<br>obrazów                            | JPEG, format podstawowy<br>TIFF 24-bity RGB nieskompresowany z przeplotem<br>TIFF 24-bity YCbCr nieskompresowany z przeplotem<br>TIFF 24-bity RGB spakowane porcje z przeplotem<br>TIFF nieskompresowane/spakowane porcje 8-bitowe<br>w odcieniach szarości<br>TIFF nieskompresowane/spakowane porcje 8-bitowe<br>w kolorach palety<br>TIFF 1-bitowe nieskompresowane/spakowane/1D Huffman |
| Formaty plików<br>obsługiwane przez<br>karty pamięci | Drukowanie: Obsługiwane formaty plików obrazów<br>Zapisywanie: wszystkie formaty plików                                                                                                    |

| Karty pamięci                          | CompactFlash <sup>™</sup> , typ I i II<br>MultiMediaCard <sup>™</sup><br>Secure Digital <sup>™</sup><br>SmartMedia <sup>™</sup><br>Karty pamięci Sony®Memory Stick<br>xD-Picture Card <sup>™</sup>                                                                                                    |
|----------------------------------------|----------------------------------------------------------------------------------------------------|
| Marginesy<br>Możliwości<br>podłaczenia | Drukowanie bez marginesów:<br>• Górny 0,0 cali (0,00 mm)<br>• Dolny 0,50 cala (12,5 mm)<br>• Lewy/Prawy 0,0 cala (0,0 mm)<br>Drukowanie z marginesami:<br>• Górny 0,16 cala (4 mm)<br>• Dolny 0,50 cala – 0,66 cala (12,5 mm – 16,8 mm)<br>• Lewy/Prawy 4 mm (0,16 cala)<br>USB: Systemy Windows 98, 2000 Professional, ME, XP Home i<br>XP Professional: Mac OS 9 x9 1 lub powsze. OS X x10 1                                                      |
| pourquienta                            | do v10.2                                                                                                    |
| Obsługa portu USB                      | USB: Systemy Windows 98, 2000 Professional, ME, XP Home i<br>XP Professional; Mac OS 9 v9.1 lub nowsze, OS X v10.1<br>do v10.2.<br>Firma HP zaleca, aby długość kabla USB nie przekraczała 3<br>metrów (10 stóp).                                                                                                    |
| Podajnik papieru                       | Jeden podajnik papieru fotograficznego 4 x 6 cali (10 x 15 cm)                                                                                                    |
| Pojemność podajnika<br>papieru         | 20 arkuszy, maksymalna grubość 11,5 milicala (292 µm)<br>na arkusz                                                                                                    |
| Rozmiary nośników                      | Papier fotograficzny (4 x 6 cali; 10 x 15 cm)<br>Papier fotograficzny z zakładką (4 x 6 cali z zakładką 0,5 cala;<br>10 x 15 cm z zakładką 1,25 cm)<br>Karty indeksowe (4 x 6 cali; 10 x 15 cm)<br>Karty Hagaki (4 x 5,5 cala; 100 x 140 mm)<br>Karty A6 (4,13 x 5,8 cala; 105 x 148 mm)<br>Karty o rozmiarze L (3,5 x 5 cali; 90 x 127 mm)<br>Karty o rozmiarze L z zakładką (3,5 x 6 cali z zakładką 0,5 cala;<br>90 x 127 mm z zakładką 12,5 mm) |
| Temperatura<br>użytkowania             | 32 – 113 °F (0 – 45 °C)<br>[Optymolog 59 – 95 °F (15 – 35 °C)]                                                                                                    |
| Typy nośników                          | Papier (zwykły, fotograficzny)<br>Karty (indeksowe, Hagaki, A6, o rozmiarze L)                                                                                                    |
| Zużycie prądu                          | Drukowanie: 8,1 W<br>Stan bezczynności: 2,1 W<br>Przy wyłączonym urządzeniu: 2,0 W                                                                                                    |

## usługi dotyczące sprzętu

Jeżeli drukarka może wymagać serwisowania, należy zadzwonić do Centrum pomocy do produktów HP, które pomoże określić, czy rzeczywiście niezbędna jest naprawa, a także skieruje do odpowiedniego punktu serwisowego. Aby uzyskać więcej informacji, patrz **wsparcie techniczne** na stronie 27. W innym wypadku należy skontaktować się ze sklepem, w którym drukarka została zakupiona. Można również odwiedzić witrynę **www.hp.com/support** w celu uzyskania informacji o najbliższym biurze sprzedaży i usług.

Usługa jest bezpłatna w czasie obowiązywania gwarancji. Po okresie ważności gwarancji za usługę pobierana jest opłata.

## usługi dotyczące oprogramowania

Firma HP okresowo udostępnia aktualizacje oprogramowania drukarki. Aktualizacje oprogramowania można pobrać z witryny **www.hp.com/support** lub przy użyciu oprogramowania dostarczonego razem z drukarką. Aktualizacje oprogramowania Obrazy i fotografie HP są dostępne wyłącznie na dysku CD.

Aby dokonać aktualizacji oprogramowania drukarki za pomocą oprogramowania dostarczonego razem z drukarką, wykonaj następujące czynności:

- Na komputerze PC z systemem Windows Z menu Start wybierz kolejno opcje Programy lub Wszystkie programy, Hewlett-Packard, a następnie Aktualizacja oprogramowania HP.
- Na komputerze Macintosh W oknie programu HP Inkjet Utility wybierz z menu rozwijanego opcję Wsparcie, a następnie polecenie Wsparcie.

## umowa gwarancyjna

| Region                      | Europa, Bliski Wschód i Afryka |
|-----------------------------|--------------------------------|
| Gwarancja<br>oprogramowania | 90 dni                         |
| Gwarancja na<br>drukarke    | 1 rok                          |

- A. Zakres gwarancji ograniczonej
  - 1 Firma Hewlett-Packard (HP) gwarantuje klientowi-użytkownikowi końcowemu, że wymienione wyżej produkty HP będą wolne od wad materiałowych i wykonawczych przez podany powyżej okres, licząc od daty zakupu.
  - 2 Gwarancja HP dotycząca oprogramowania odnosi się wyłącznie do działania oprogramowania (wykonywania instrukcji programowych). Firma HP nie gwarantuje, że działanie produktu będzie wolne od zakłóceń i błędów.
  - 3 Gwarancja HP obejmuje tylko te wady, które zostaną ujawnione podczas normalnego użytkowania produktu. Nie obejmuje ona innych problemów, w tym będących wynikiem:
    - niewłaściwej obsługi lub niefachowo wykonanych modyfikacji;
    - używania oprogramowania, nośników, części lub materiałów eksploatacyjnych, które nie pochodzą od firmy HP, lub których obsługi nie uwzględnia specyfikacja produktu; lub
    - eksploatacji niezgodnej z przeznaczeniem.
  - 4 W odniesieniu do drukarek HP, używanie pojemników z tuszem drukujących pochodzących od innego producenta lub ponownie napełnianych nie narusza warunków gwarancji ani zasad pomocy technicznej oferowanej nabywcy. Jeśli jednak błędna praca drukarki lub jej uszkodzenie jest wynikiem używania wkładów drukujących innych producentów lub wkładów ponownie napełnianych, firma HP zastrzega sobie prawo do obcjążenia nabywcy kosztami robocizny oraz materiatów użytych do usunięcia awarii lub uszkodzenia.
  - 5 Jeśli w czasie obowiązywania gwarancji firma HP zostanie powiadomiona o defektach w produkcie, który jest objęty gwarancją HP, nastąpi naprawa lub wymiana wadliwego produktu, przy czym wybór usługi leży w gestii firmy HP.
  - 6 Gdyby firma HP nie była w stanie naprawić lub wymienić wadliwego produktu objętego gwarancją HP, zobowiązuje się do wypłacenia równowartości ceny nabycia produktu w stosownym czasie od momentu zgłoszenia usterki.
  - 7 Firma HP nie jest zobowiązana do naprawy, wymiany produktu lub zwrotu jego równowartości w przypadku niedostarczenia wadliwego produktu do przedstawicielstwa HP.
  - 8 Produkt oferowany zamiennie może być nowy lub prawie nowy, jednak pod względem funkcjonalności co najmniej równy produktowi podlegającemu wymianie.
  - 9 Produkty HP mogą zawierać części, elementy i materiały pochodzące z odzysku, równoważne w działaniu częściom nowym.

- 10 Gwarancja HP jest ważna na terenie kraju lub w regionie, w którym firma HP prowadzi dystrybucję produktu. Umowy dotyczące dodatkowego serwisu gwarancyjnego, w tym naprawy w miejscu użytkowania sprzętu, mogą być zawierane w każdym autoryzowanym punkcie serwisowym HP na terenie kraju, gdzie prowadzona jest dystrybucja danego produktu HP lub jego import. Szczegóły i warunki świadczenia pomocy telefonicznej w krajach europejskich można znaleźć na stronie internetowej http://www.hp.com/support. Informacje można uzyskać również u swojego sprzedawcy lub pod numerem telefonu HP wymienionym w tej broszurze. Nie ustajemy w staraniach, aby usługa pomocy technicznej przez telefon był stale ulepszana, dlatego zalecamy regularne sprawdzanie witryny internetowej pod kątem nowych informacji dotyczącej tej usługi.
- B. Ograniczenia gwarancji

W STOPNIU DOPUSZCZALNYM PRZEZ OBOWIĄZUJĄCE PRAWO LOKALNE, ANI FIRMA HP ANI WSPÓŁPRACUJĄCY Z NIĄ DYSTRYBUTORZY NIE UDZIELAJĄ NA PRODUKTY HP ŻADNYCH INNYCH GWARANCJI, ANI NIE ZMIENIAJĄ WARUNKÓW GWARANCJI JUŻ ISTNIEJĄCYCH, ZARÓWNO JAWNYCH, JAK I DOMNIEMANYCH, A W SZCZEGÓLNOŚCI ODRZUCONE ZOSTAJĄ WSZELKIE GWARANCJE LUB WARUNKI DOMNIEMANE CO DO JAKOŚCI PRODUKTU I JEGO PRZYDATNOŚCI DO OKREŚLONYCH CELÓW.

- C. Ograniczenia rękojmii
  - W stopniu dopuszczalnym przez obowiązujące prawo lokalne, rekompensaty określone w postanowieniach niniejszej gwarancji są jedynymi i wyłącznymi rekompensatami, jakie przysługują klientom HP.
  - 2 W STOPNIU DOSZPUSZCZALNYM PRZEZ OBOWIĄZUJĄCE PRAWO LOKALNE, Z WYŁĄCZENIEM ZOBOWIĄZAŃ JAWNIE WYRAŻONYCH W NINIEJSZEJ UMOWIE GWARANCYJNEJ, ANI FIRMA HP, ANI WSPÓŁPRACUJĄCY Z NIĄ DYSTRYBUTORZY NIE PONOSZĄ ODPOWIEDZIALNOŚCI ZA SZKODY BEZPOŚREDNIE, POŚREDNIE, CELOWE, PRZYPADKOWE I WYNIKOWE, NIEZALEŻNIE OD TEGO, CZY EWENTUALNE ROSZCZENIA ZNAJDĄ OPARCIE W GWARANCJI, KONTRAKCIE LUB INNYCH OGÓLNYCH ZASADACH PRAWNYCH, A TAKŻE W PRZYPADKU POWIADOMIENIA FIRMY O MOŻLIWOŚCI WYSTĄPIENIA TAKICH USZKODZEŃ.
- D. Prawo lokalne
  - 1 Umowa gwarancyjna daje nabywcy określone prawa. Nabywca może też posiadać dodatkowe prawa, zależnie od prawa stanowego w USA, prawa obowiązującego w poszczególnych prowincjach Kanady, a także od stanu prawnego w poszczególnych krajach i regionach świata.
  - 2 Jeśli postanowienia niniejszej gwarancji nie są spójne z prawem lokalnym, niniejsza umowa gwarancyjna może zostać zmodyfikowania w stopniu zapewniającym zgodność z prawem lokalnym. W konkretnym systemie prawnym pewne zastrzeżenia i ograniczenia niniejszej gwarancji mogą nie mieć zastosowania. Na przykład w niektórych stanach USA, jak również w niektórych systemach prawnych poza USA (m.in. w prowincjach Kanady), mogą zostać przyjęte inne rozwiązania prawne, czyli:
    - wykluczenie tych zastrzeżeń i ograniczeń niniejszej gwarancji, które ograniczają ustawowe prawa nabywcy (np. w Wielkiej Brytanii),
    - ograniczenie w inny sposób możliwości producenta do egzekwowania takich zastrzeżeń i ograniczeń;
    - przyznanie nabywcy dodatkowych praw, określenie czasu obowiązywania domniemanych gwarancji, którego producent nie może zmienić lub zniesienie ograniczeń co do czasu trwania gwarancji domniemanych.
  - 3 ODNOŚNIE TRANSAKCJI KONSUMENCKICH W AUSTRALII I NOWEJ ZELANDII, WARUNKI NINIEJSZEJ UMOWY GWARANCYJNEJ, Z POMINIĘCIEM DOPUSZCZALNYCH PRZEZ PRAWO WYJĄTKÓW, NIE WYKLUCZAJĄ, NIE OGRANICZAJĄ I NIE MODYFIKUJĄ OBOWIĄZUJĄCYCH W TYCH KRAJACH PRZEPISÓW PRAWA HANDLOWEGO. WARUNKI GWARANCJI STANOWIĄ NATOMIAST UZUPEŁNIENIE TYCH PRZEPISÓW W ZASTOSOWANIU DO SPRZEDAŻY PRODUKTÓW HP OBJĘTYCH JEJ POSTANOWIENIAMI.

## regulatory notices

For regulatory identification purposes, your product is assigned a Regulatory Model Number. The Regulatory Model Number for your product is SDGOA-0314. This regulatory number should not be confused with the marketing name (hp photosmart 140 series printer) or product number (Q3025A).

## oświadczenia dotyczące ochrony środowiska

#### ochrona środowiska

Firma Hewlett-Packard dokłada wszelkich starań, aby jej produkty były przyjazne dla środowiska.

Ta drukarka została zaprojektowana w taki sposób, aby jej wpływ na środowisko był minimalny. Aby otrzymać więcej informacji, można odwiedzić witrynę **http://www.hp.com/hpinfo/globalcitizenship/environment/index.html** prezentującą zaangażowanie firmy HP w ochronę środowiska.

#### tworzywa sztuczne

Wykonane z tworzyw sztucznych części ważące więcej niż 0,88 uncji (25 gramów) są oznaczone zgodnie z międzynarodowymi standardami, umożliwiając zidentyfikowanie tych tworzyw w celu ich utylizacji.

#### karty danych bezpiecznego użytkowania materiałów

Karty danych bezpiecznego użytkowania materiałów (MSDS – Material Safety Data Sheets) można obejrzeć w witrynie firmy HP **http://www.hp.com/go/ msds**. Klienci, którzy nie posiadają dostępu do Internetu powinni skontaktować się z lokalnym Centrum pomocy do produktów HP.

#### program recyklingu

Firma HP podejmuje w wielu krajach coraz więcej inicjatyw dotyczących zwrotu oraz recyklingu swoich produktów, a także współpracuje z największymi na świecie ośrodkami recyklingu urządzeń elektronicznych. Firma HP oszczędza zasoby naturalne, ponownie sprzedając niektóre swoje najbardziej popularne produkty.

Ten produkt firmy HP zawiera ołów w połączeniach lutowanych, co może wymagać odpowiedniego ich zabezpieczenia po zakończeniu okresu użytkowania.

### prawa autorskie i znaki towarowe

© Copyright 2003 Hewlett-Packard Company

Wszelkie prawa zastrzeżone. Żadnej części tego dokumentu nie można kopiować, reprodukować lub tłumaczyć na inny język bez uzyskania uprzedniej pisemnej zgody firmy Hewlett-Packard.

Informacje podane w niniejszym dokumencie mogą ulec zmianie bez wcześniejszego powiadomienia. Firma Hewlett-Packard nie odpowiada za błędy zawarte w niniejszym dokumencie ani za będące ich następstwem uszkodzenia związane z dostarczeniem, wydajnością lub wykorzystaniem niniejszych materiałów.

HP, logo HP i Photosmart stanowią własność firmy Hewlett-Packard Company.

Logo Secure Digital jest znakiem towarowym firmy SD Association.

Microsoft i Windows są zastrzeżonymi znakami towarowymi firmy Microsoft Corporation.

CompactFlash, CF i logo CF sq znakami towarowymi stowarzyszenia CompactFlash Association (CFA).

Sony Memory Stick jest zastrzeżonym znakiem firmy Sony Corporation.

MultiMediaCard jest znakiem towarowym firmy Infineon Technologies AG w Niemczech oraz jest zarejestrowany na stowarzyszenie MMCA (MultiMediaCard Association).

SmartMedia jest znakiem towarowym firmy Toshiba Corporation.

Mac, logo Mac i Macintosh są zastrzeżonymi znakami towarowymi firmy Apple Computer, Inc.

Pentium jest zastrzeżonym znakiem towarowym firmy Intel Corporation.

Inne marki i ich produkty są znakami towarowymi lub zastrzeżonymi znakami towarowymi ich odpowiednich właścicieli.

Oprogramowanie wbudowane drukarki jest częściowo dziełem firmy Independent JPEG Group.

Prawa autorskie do niektórych fotografii umieszczonych w niniejszym dokumencie należą do ich pierwotnych właścicieli.

rozdział 4

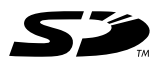

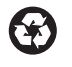

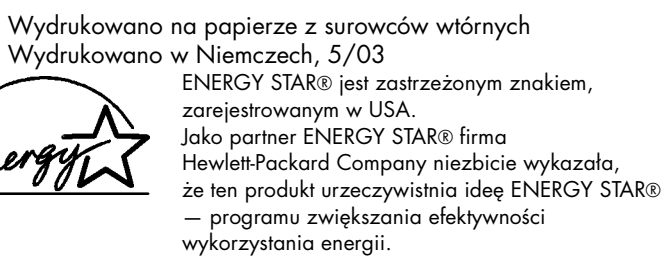

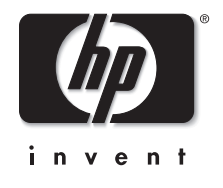

www.hp.com

© 2003 Hewlett-Packard Company

v1.1.0